დამტკიცეზულია "დავით ტვილდიანის სამედიცინო უნივერსიტეტის" რექტორის მიერ

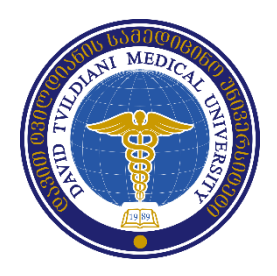

# დავით ტვილდიანის

სამედიცინო უნივერსიტეტი

სწავლას, კვლევასა და სხვა საუნივერსიტეტო საქმიანობაში აკადემიური კეთილსინდისიერების დაცვის კონცეფცია

თბილისი, 2017

კონცეფცია შემუშავებულია საკითხთან მიმართებაში სტრატეგიული ჯგუფის მართვის წევრთა (ვიცე-დეკანი სამეცნიერო დარგში, ხარისხის უზრუნველყოფის სამსახურის ხელმძღვანელი, იურისტი, ვიცე-რექტორის ასისტენტი) მიერ. დოკუმენტის ტექსტი ფოკუსირებულია დავით ტვილდიანის სამედიცინო უნივერსიტიტში არსებული პრაქტიკის (დოკუმენტები, კურსები, რესურსები, მარეგულირებელი დოკუმენტები) აღწერისა და მისი განვითარების შესაძლებლობებზე.

## შესავალი

აკადემიური კეთილსინდისიერება, მისი დაცვა, ამ პრინციპზე დაფუმვნებულ საქმიანობაში სტუდენტის აღზრდა არის ყველაზე მნიშვნელოვანი საუნივერსიტეტო საქმიანობაში; მეტიც, როდესაც საუბარია უნივერსიტეტთა მოვალეობაზე ემსახუროს საზოგადოებას და მის როლზე ცოდნაზე დაფუმვნებული საზოგადოების მშენებლობაში, უპირველესი "მოთხოვნა" სწორედ კეთილსინდისიერება უნდა იყოს. ეს აღიარებულია და გაზიარებულია როგორც აკადემიური და სამეცნიერო, ასევე მთლიანად საზოგადოების მიერ, რადგან სრულიად გასაგებია, რომ "კეთილსინდისიერების" გარეშე არც ახალი ცოდნა არ იქმნება და არც სპეციალისტი არ ყალიბდება.

ასევე მწიშვნელოვანია, რომ თანამედროვე ტექნოლოგიურმაგანვითარებამ ერთის მხრივ გახსნა და "ერთიანი" გახადა საერთაშორისო აკადემიური სივრცე. ინტერნეტის სხვა რესურსების მეშვეობით ღირებულ მასალასთან(აკადემიური ნაშრომები თუ სხვა)ხელმისაწვდომობამგაადვილა სასურველი ინფორმაციისმოძიება. რაც უაღრესად შორის მათ სამეცნიერო-კვლევითი დადეზითი მოვლენაა საქმიანობის განვითარებისთვის; თუმცა, ასევე გაჩნდა "პლაგიატის" მატების რეალური პრობლემაც როგორც საერთაშორისო ასევე ქართულ აკადემიურ სივრცეში.

საუნივერსიტეტო სივრცეში პლაგიატთან "სწორი" დამოკიდებულება, მისი პოლიტიკის პრაქტიკაში გატარება და ადექვატური რეაგირება უნივერსიტეტის ყველა სამსახურის, აკადემიური პერსონალის და თვით სტუდენტის პასუხისმგებლობას წარმოადგენს, რომელიც მხარდაჭერილი და მონიტორირებულიაუნივერსიტეტის ადმინისტრაციის მხრიდან.

წინამდებარე დებულება აღწერს აკადემიურ კეთილსინდისიერებასთან დაკავშირებით დავით ტვილდიანის სამედიცინო უნივერსიტეტის დამოკიდებულებას; კერძოდმისი პრევენციის, მასზე მონიტორინგისა და რეაგირების წესებს. ასევე ასახავს უნივერსიტეტში უკვე არსებულ პრაქტიკასდა ამ კონკრეტული კუთხით განვითარების შესაძლებლობებს. საუნივერსიტეტო რესურსები

განვითარების ამ ეტაპზე საკითხი გულისხმობს სასწავლო კურსებს (თემასთან მიმართებაში) და პლაგიატის აღმოჩენის ტექნოლოგიებს.

აკადემიური წერის უნარების განვითარება პლაგიატი/აკადემიური და კეთილსინდისიერების ცნობიერების ამაღლება დავით ტვილდიანის სამედიცინო უნივერსიტეტში ხორციელდება, როგორც დიპლომამდელი ასევე სადოქტორო სწავლების სტუდენტებისთვის. დიპლომამდელი სადოქტორო და სწავლების ფარგლებში სამეცნიერო კვლევის საფუძვლების და PhD პროგრამის პედაგოგიკის კურსების ფარგლებში მიეწოდებათ საკითხები: "სამეცნიერო ენა"; "სამეცნიერო წერის სტილი"; "სამეცნიერო ნაშრომის წერა და მისი სახეები"; "კვლევა, როგორც ინტელექტუალური საკუთრება"; "საავტორო უფლებებისა და პლაგიატის" თემები; "ეთიკა სამეცნიერო კვლევაში" და სხვა რელევანტური საკითხები.

უნივერსიტეტს აქვს პლაგიარიზმის აღმოჩენის ტექნოლოგიის "Turnitin" -ის ინტსიტუციური ლიცენზია *(დანართი № 1* - დავით ტვილდიანის სამედიცინო უნივერსიტეტში არსებული ტურნიტინის პროგრამა და მისი გამოყენების შესაძლებლობები).

#### განვითარების შესაძლებლობები:

## პლაგიატის თავიდან აცილება, აღმოჩენა,სანქციები და შემდგომი განვითარების საშუალებები

აკადემიური პატიოსწება და განათლებისა და კვლევის მაღალი ხარისხი პირდაპირ კავშირშია უნივერსიტეტში აკადემიურ პატიოსნება/ეთიკასთან დაკავშირებულ მკაფიო პოლიტიკის ჩამოყალიბება-განხორციელებასთან. პლაგიატის დაძლევის პოლიტიკა მოიცავს უპირველეს ყოვლისა მის პრევენციას, რომელიც ითვალისწინებს მუდმივ ინფორმირებას და სწავლებას. ამ კუთხით უნივერსიტეტში რეგულარულად უნდა ტარდებოდეს უნივერსიტეტში აკადემიური და მოწვეული პერსონალის სისტემატური ტრენინგები სწავლა-სწავლებისა და შეფასების თანამედროვე მეთოდების შესახებ, რომელიც ემყარება აკადემიური კეთილსინდისიერების პრინციპებს. უნივერსიტეტის საკუთარ ვებგვერდზე უნდა თავსდებოდდეს პლაგიატთან დაკავშირებული ინფორმაცია, მაგალითად პლაგიატის დეფინიცია, მისი სახეები, იდენტიფიცირების წესები, ე-ტუტორიალები/სასწავლო კურსები, პლაგიატის გამოვლენაზე რეაგირების მექანიზმები და სანქციები.

დამტკიცებულია "დავით ტვილდიანის სამედიცინო უნივერსიტეტის" რექტორის მიერ

პლაგიატის დაძლევის პოლიტიკა ასევე მოიცავს პლაგიატის იდენტიფიცირებას. ამ თვალსაზრისით უნდა ხდებოდეს წერითი ნამუშევრის ელექტრონული ფორმატით წარდგენა დაშეფასების პროგრამული უზრუნველყოფა, პლაგიატის ამომცნობი პროგრამების გამოყენება.დავით ტვილდიანის სამედიცინო უნივერსიტეტის ადმინისტრაციის მიერუკვე გაიოლებული და მხარდაჭერილია პლაგიატის გამოვლენის პროგრამული უზრუნველყოფა. (დანართი № 1 - დავით ტვილდიანის სამედიცინო არსებული ტურნიტინის უნივერსიტეტში პროგრამა და მისი გამოყენების შესაძლებლობები, *დანართი№ 2* - Turnitin-ის გამოყენების ინსტრუქცია პედაგოგზე ანუ ინსტრუქტორზე მორგებული და დანართი № 3 - Turnitin-ის გამოყენების ინსტრუქცია სტუდენტზე მორგებული).

პლაგიატის დაძლევის პოლიტიკა ითვალისწინებს პლაგიატზე ადექვატურ **რეაგირებას**, პლაგიატის აღმოჩენისა და დადასტურების შემთხვევაში უნივერსიტეტის მიერ დადგენილი შესაბამისი სანქციები იხილეთ *დანართში № 4* სტუდენტის ცნობარი პლაგიატის შესახებ.

#### *დანართი № 1*

## დავით ტვილდიანის სამედიცინო უნივერსიტეტში არსებული ტურნიტინის პროგრამა და მისი გამოყენების შესაძლებლობები

ტურნიტინი არის ანტიპლაგიატური სისტემა, რომელიც ემსახურება უნივერსიტეტებსა და სხვა სასწავლო დაწესებულებებს პლაგიატის გამოვლენაში, მის წინააღმდეგ ბრმოლასა და სტუდენტების სამეცნიერო უნარების განვითარებაში.

თავად პროგრამა დაარსდა 1998 წელს ოთხი უნივერსიტეტის სტუდენტების მიერ. 2014 წლის მონაცემებით ტურნიტინის ბაზაში 26 მილიონი მომხმარებელი ფიქსირდება სტუდენტების და ინსტრუქტორების სახით, რომელთაც 500 მილიონზე მეტი ნაშრომი აქვთ ქსელში ატვირთული. 2016 წელს ინოვაციის სახით ტურნიტიმა გააკეთა ცალკე პლატფორმა, რომელიც საშუალებას აძლევს სტუდენტს თავადვე შეამოწმოს ნაშრომის ორიგინალურობა და პლაგიატის დონე. ტურნიტინი მოიცავს 6 კონტინეტს და 150-ზე მეტ ქვეყნის უნივერსიტეტებს.

ტურნიტინი არის ლიდერი მსოფლიოში პლაგიატის გამოვლენასა და მის შემოწმებაში. ის არის საუკეთესო პროგრამა, რომელსაც აქვს წვდომა უამრავ როგოც ფასიან, ასევე უფასო ელექტრონულ სამეცნიერო ბაზასთან, ჟურნალთან და ასევე აერთიანებს მისი მომხმარებელი უნივერსიტეტის სტუდენტების ნაშრომებს, რაც მკვეთრად ამცირებს პლაგიატის რიცხვს. ასევე მას აქვს საშუალება შეამოწმოს ერთ საფეხურზე ერთდროულად ატვირთული ნაშრომების მსგავსებას. მისი გამოყენება ხელს უწყობს სტუდენტისა და ინსტრუქტორის დროის დაზოგვას, პროგრამა საშუალებას აძლევს მომხმარებლებს ნაშრომების ატვირთვას, მის შემოწმებას და უკუშეფასების მიცემას მაქსიმალურად მცირე დროში.

პროგრამა საკუთარი ინიციატივით არ იღებს არანაირ გადაწყვეტილებასდა არ წერს ნიშანს, მისი ფუნქცია მხოლოდ და მხოლოდ არის პლაგიატის დონის გამოვლენა, რომელიც აჩვენებს პროცენტულ თავსებადობას სხვა მასალებთან. ამის შემდეგ თავად ინსტრუქტორი წყვეტს რა ზომები მიიღოს პლაგიატის მაღალი მაჩვენებლის აღმოჩენის შემთხვევაში.

დავით ტვილდიანის სამედიცინო უნივერსიტეტმა შეისყიდა ანტიპლაგიატური კომპანია Turnitin-ს ინსტიტუციური ლიცენზია, რაც დიპლომამდელი და დიპლომის შემდგომი სტუდენტების ნაშრომების ორიგინალობაზე შემოწმების და მათი აკადემიური წერის უნარ-ჩვევების გაუმჯობესების საუკეთესო საშუალებას იმლევა. პლაგიატის ამომცნობი პროგრამის გარემო არის Web-based (<u>www.turnitin.com</u>)

#### *დანართი № 2*

## Turnitin-ის გამოყენების ინსტრუქცია პედაგოგზე ანუ ინსტრუქტორზე მორგებული

#### შესავალი

Turnutin-ის მომხმარებლები არიან: 1. ადმინისტრატორი (პირი, პირობითად დასახელებული Turnutin-ის კომპანიის წინაშე, რომელსაც აქვს სრული წვდომა Turnutinის ინსტიტუციურ ანგარიშზე, ხელეწიფება შექნას ინსტრუქტორის (აკადემიური პერსონალის, პედაგოგის) მომხმარებლის პროფილი, შეაფასოს რესურსები მათ განსახორციელებლად და სხვა. 2. ინსტრუქტორი, ანუ პედაგოგი, რომელიც ქმნის ჯგუფებს სტუდენტებისგან და ამოწმებს მათ დავალებებს და 3. სტუდენტი, რომელიც ასრულებს დავალებას და შესაბამისად ეცნობა მისი ნაშრომის შესწორებულ ვერსიას პადაგოგის მიერ.

წინამდებარე გზამკვლევი, რომელიც მორგებულია ინსტრუქტორზე (პედაგოგზე, აკადემიურ პერსონალზე) დაგეხმარებათ Turnutin-თან მუშაობაში. თავდაპირველად, გევალებათ რომ დარეგისტრირდეთ Turnutin პროგრამაში შესასვლელად და შექმნათ მომხმარებლის პროფილი. ეს შესაძლებელია ორნაირად:

ელექტრონული წერილი კომპანია Turnutin-cos6, I.თქვენ მიიღეთ რომელიც გატყობინებთ თვენთვის განკუთვნილ დროებით პაროლს, რაც ნიშნავს, რომ თქვენთვის უკვე შექმნილიამომხმარებლის პროფილი (ეს მოხდა ადმინისტრატორის მოთხოვნით, რომელმაც მოთხოვნისას მიუთითა თქვენი სახელი, გვარი და თქვენი მეილი). ამის შემდეგთქვენ ဂ<sub>ဂိ</sub>မ္မဂ္ဂဝိတ Turnutin-ob მოხმარებას http://www.turnitin.com/3ებგვერდიდანLog In-ის არჩევით და თქვენი ელექტრონული ფოსტის და იმ მონიჭებული **პარილის** გამოყენებით (იხ სურ. 1 და 2).

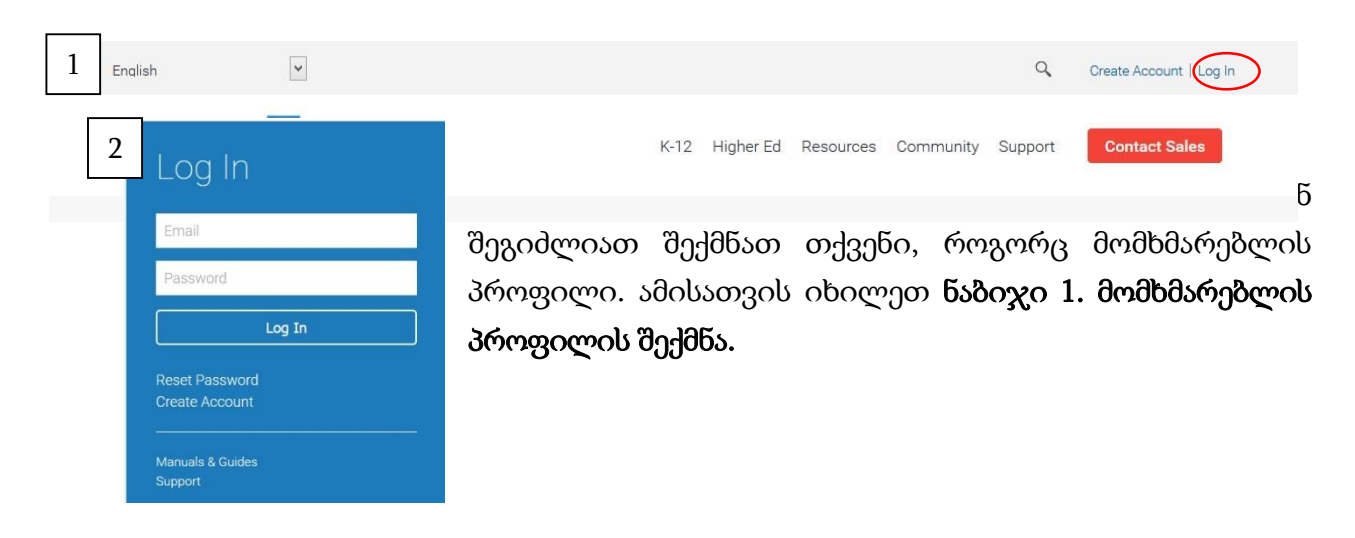

#### ნაბიჯი 1. მომხმარებლის პროფილის შექმნა

იმისთვის რომ დარეგისტრირდეთ და გააქტიუროთ თქვენი მომხმარებლის პროფილი, მიაკითხეთ ვებ-გვერდს <u>http://www.turnitin.com/</u>(სურ. 3)

| 3 | English  | ~ |                                | ٩            | Create Account) Log In |
|---|----------|---|--------------------------------|--------------|------------------------|
|   | turnitin | J | K-12 Higher Ed Resources Commu | nity Support | Contact Sales          |

| Crea                               | te a User Profile 4                                                                                                    |        |
|------------------------------------|----------------------------------------------------------------------------------------------------|--------|
| Have Y                             | ou Ever Used Turnitin?                                                                                                    | 1      |
| If you've<br>can keep<br>different | used Turnitin before, you can use the same email and password to log in. Yo<br>all your papers and grades together, even if you're now in a different class or<br>school! | u<br>a |
| Email ad                           | ldress                                                                                                    |        |
| Passwor                            | d (Login to Turnitin)                                                                                                    |        |
| Forgot yo                          | wr password? <u>Click here.</u><br>a New Account                                                                                                    |        |
| Please s                           | elect whether you will be using the service as an instructor or a student.                                                                                                |        |
| Student<br>Instructor              | >                                                                                                    |        |
| Teaching                           | assistant                                                                                                    |        |
|                                    |                                                                                                    |        |

ამ მთავარ გვერდზე აირჩიეთ "Create Account", რის შემდეგაც გაიხსნება გვერდი "Create a User Profile" (სურ. 4)აირჩიეთ "Instructor", გაიხსნება "Create a New Instructor Account"შეავსეთ მოთხოვნილი ინფორმაცია ახალი პროფილის მომხმარებლის ფორმაში. პროფილის შექმნელად საჭიროა რომ, თქვენ გქონდეთ Account ID და Account Joint password, რომელსაც თქვენ მიიღებთ ადმინისტრატორისგან. შეავსეთ მოთხოვნილი ინფორმაცია.

| Create a Nam Instructor Account                                                                                                    |                            |
|----------------------------------------------------------------------------------------------------|----------------------------|
| Create a New Instructor Account                                                                                                    |                            |
|                                                                                                    | 5                          |
| Account ID information                                                                                                    |                            |
| To join an account as an instructor you will need a password and ID combin<br>you should have received either from your account administrator or from the<br>of the class for which you are a teaching assistant. | ation, which<br>instructor |
| If you do not have this combination, or your combination appears to be inco<br>contact your administrator or instructor.                                                                                          | mect, please               |
| Account ID                                                                                                    |                            |
|                                                                                                    |                            |
|                                                                                                    |                            |
| Join password                                                                                                    |                            |
|                                                                                                    |                            |
|                                                                                                    |                            |
| User Information                                                                                                    |                            |
| Your first name                                                                                                    |                            |
|                                                                                                    |                            |
|                                                                                                    |                            |
| Your last name                                                                                                    |                            |
|                                                                                                    |                            |
|                                                                                                    |                            |
| Display names as                                                                                                    |                            |
| First name (Space) Last name (example: John Smith)                                                                                                    |                            |
| U Last name (Space) First name (example: Smith John)                                                                                                    |                            |
| U Last name(No space)First name (example: SmithJohn)                                                                                                    |                            |

ნაბიჯი 2. კლასის დამატება

თქვენი პროფილის შექმნის შემდეგ დააჭირეთ "I agree", (ნაჩვენები არ არის) რათა შეხვიდეთ Turnutin-ის სისტემაში. იმ მიზნით რომ შექმნათ სტუდენტთა ჯგუფი ანუ კლასი, თქვენს (ინსტრუქტორის, პედაგოგის) მთავარ გვერდზე აირჩიეთ "Add class", (სურ. 6)

| turniti         | in 🔊                                                                       |                                                              |                       |          |                 | finatin Zurashvili   User Info | Messages   Instruct | tor▼   English ▼         | Roadmap   () Help   L               | ogout |
|-----------------|----------------------------------------------------------------------------|--------------------------------------------------------------|-----------------------|----------|-----------------|--------------------------------|---------------------|--------------------------|-------------------------------------|-------|
| All Classes     | Join Account Join Account (TA)                                             |                                                              |                       |          |                 |                                |                     |                          | 6                                   |       |
| bout this pag   | ne<br>19<br>tor homepage. To create a class, click the "Add Class" button. | To display a class's assignments and papers, click the class | s's name.             |          |                 |                                |                     |                          |                                     |       |
| David Tv        | ildiani Medical University                                                 |                                                              |                       |          |                 |                                |                     |                          | + Add Class                         |       |
| Class<br>141508 | ID Class name<br>73 PhD candidates                                         |                                                              |                       |          | Status<br>Actva | Statistics<br>al               | Ede                 | All Classes Expl<br>Copy | red Classes Active Texas<br>De lets |       |
| რაც             | ავტომატურად                                                                | გადაგიყვანთ                                                  | "Create               | а        | new             | Class"                         | გვერი               | დზე                      | (სურ.                               | 7     |
|                 |                                                                            | Cre                                                          | ate a new class       |          |                 |                                |                     |                          | 7                                   |       |
| o create a      | class, enter a class name and a class e                                    | enrollment password. Click "Submit" to                       | add the class to your | homepage | . For a mast    | erclass, you will al:          | o need to enter     | r a TA join pa           | ssword.                             |       |
|                 |                                                                            | (                                                            | Class settings        | _        | _               | _                              | _                   | _                        |                                     |       |
|                 | * Class type                                                               | Standard                                                     |                       |          |                 |                                |                     |                          |                                     |       |
|                 | * Class name                                                               |                                                              |                       |          |                 |                                |                     |                          |                                     |       |
|                 | * Enrollment password                                                      |                                                              |                       |          |                 |                                |                     |                          |                                     |       |
|                 | * Subject area(s)                                                          | Select subject(s)                                            |                       | -        |                 |                                |                     |                          |                                     |       |
|                 | * Student level(s)                                                         | Select student level(s)                                      |                       | -        |                 |                                |                     |                          |                                     |       |
|                 | Class start date                                                           | 16-Dec-2016                                                  |                       |          |                 |                                |                     |                          |                                     |       |
|                 | * Class end date                                                           | 19-Jun-2017                                                  |                       |          |                 |                                |                     |                          |                                     |       |
|                 | Class start date<br>* Class end date                                       | 16-Dec-2016<br>19-Jun-2017                                   | cel Submit            |          |                 |                                |                     |                          |                                     |       |

დაიწყეთ შევსება; class type: Standard ან Master, (Standard და Master class არ განსაზღვრავს საგნის სწავლების საფეხურს, არამედ იგი შეესაბამება კურსის სწავლების ორგანიზებას. მაგ. თუ პედაგოგი ასწავლის ერთი საგნის ანუ დისციპლინის სხვადასხვა თემებს, მაშინ Master class-ის მეშვეობით იგი ქმნის ინდივიდუალური სექციებს). დასაწყისისთვის, მიუთითეთ Standard. მოგვიანებით შეგიძლიათ შეცვალოთ.

ჩაწერეთ კლასის სახელი (class name) და პაროლი გაწევრიანების (enrollment password). გაწევრიანების პაროლი (enrollment password) ასევე გამოყენებული იქნება სტუდენტის მეირ რათა შეუერთდეს კლასს. გაწევრიანების პაროლი იარჩიეთ მარტივი, სტუდენტისთვის ადვილად დასამახსოვრებელი, რომელიც შეიცავს დაბალი რეგისტრის ასოებს. ირჩევთ ასევე "Subject area"-ს გამოდინარე იმ სფეროდან რომლის სწავლებასაც ახორციელებთ და ირჩევთ ასევე, "Student Level"-ს რომელიც შეესაბამება დიპლომამდელ ანდიპლომის შემდგომ სწავლების კურსს.

"Class start date" არის ის თარიღი როდესაც თქვენ ხსნით ამ კლასს. "Class end date"-ს, დღე კალენდარული, რომელსაც თქვენ ირჩევთ.

კლასის დასრულების თარიღის შემდეგ სტუდენტს აღარ ექნება წვდომა კლასთან, აღარ შეეძლება ატვირთოს ნამუშევერი. კლასის ხანგრძლივობა სისტემის მიხედვით ავტომატურად არის 6 თვე და თუ თქვენ გნებავთ რომ კლასი გრძელდებოდეს უფრო მეტხანს ან პირიქით იყოს მოკლე, შეგიძლიათ შეცვალოთ დრო "Class end date".

აირჩიეთ ღილაკი "Submit" რათა დაემატოს კლასი თქვენს პირად (პედაგოგის) გვერდს.

## ნაბიჯი 3. ინფორმაცია კლასზე

კლასის დასახელება გამოჩნდება თქვენს პირად გვერდზე, მისგან მარცხნივ იქნება მითითებული კლასის საიდენტიფიკაციო კოდით"Class ID". სტუდენტი გამოიყენებს საიდენტიფიკაციო კოდს გაწევრიანების პაროლი (enrollment password)-თან ერთად რათა გაწევრიანდეს კლასში "(ამის მაგალითი ნაჩვენებია მე-6 სურათზე). თქვენ შეგიძლით ნებისმიერ დროს ნახოთ გაწევრიანების პაროლი/enrollment password (დავიწყების შემთხვევაში) კლასის დასახელებიდან მარჯვენა მხარეს "Edit" ღილაკზე დაჭერით. ამავე ღილაკით საჭიროების შემთხვევაში თქვენ შეგიძლიათ შეცვალოთ კლასის დასრულების თარიღი.

## ნაბიჯი 3.1. სტუდენტის შემოერთება

სტუდენტების შემოსაერთებლად ა) თქვენ შეგიძლიათ გაავრცელოთ კლასის საიდენტიფიკაციო კოდით"Class ID" და გაწევრიანების პაროლი/enrollment password სტუდენტებს შორის რათა მათ ჰქონდეთ წვდომა კლასთან და გაწევრიანდნენ დამოუკიდებლად ან ბ) თქვენი, როგორც ინსტრუქტორის მთავარი გვერდიდან (სურ.8) აირჩიოთ კლასი, რაც ავტომატურად გადაგიყვანთ შემდეგ გვერდზე (სურ 9).

| turnitin                                      | D                                                                        |                                                    |        |            |      |                          |                    |
|-----------------------------------------------|--------------------------------------------------------------------------|----------------------------------------------------|--------|------------|------|--------------------------|--------------------|
| All Classes Join Aco                          | Join Account (TA)                                                        |                                                    |        |            |      |                          | 8                  |
| W VIEWING: HOME                               |                                                                          |                                                    |        |            |      |                          |                    |
| bout this page<br>is is your instructor homep | age. To create a class, click the "Add Class" button. To display a class | is assignments and papers, click the class's name. |        |            |      |                          |                    |
| David Tvildiani                               | Medical University                                                       |                                                    |        |            |      |                          | + Add Class        |
|                                               |                                                                          |                                                    |        |            |      | All Classes Expired Clas | ses Active Classes |
| Class ID                                      | Class name                                                               |                                                    | Status | Statistics | Edit | Сору                     | Delete             |
| 14463093                                      | Human Anatomy                                                            |                                                    | Active | *1         | 0    | 6                        | <b></b>            |
| 14228373                                      | PhD candidates                                                           |                                                    | Activa | <b>a</b>   | 0    | 6                        |                    |

| Curnicing                                                                        |                                                                            |                                             |                                               |                                  |                              |                                        |                                        |
|----------------------------------------------------------------------------------|----------------------------------------------------------------------------|---------------------------------------------|-----------------------------------------------|----------------------------------|------------------------------|----------------------------------------|----------------------------------------|
| Assignments Students                                                             | Grade Book Libraries C                                                     | Calendar Discussion Preferences             |                                               |                                  |                              |                                        | 9                                      |
| W VIEWING: HOME > HUMAN                                                          | NANATOMY                                                                   |                                             |                                               |                                  |                              |                                        |                                        |
| iout this page<br>s is your class homepage. C<br>lignment's "More actions" m     | Click the "Add assignment" button to add an<br>enu.                        | assignment to your class homepage. Click an | assignment's "View" button to view the assign | ment inbox and any submissions t | hat have been made to the as | isignment. You can make submissions by | clicking on the "Submit" option in the |
|                                                                                  |                                                                            |                                             |                                               |                                  |                              |                                        |                                        |
| Human Anaton                                                                     | ny                                                                         |                                             |                                               |                                  |                              |                                        | + Add Assignment                       |
| Human Anaton<br>CLASS HOMEPAGE                                                   | ny<br>start                                                                | DUE                                         | POST                                          | STATUS                           | ACTIONS                      |                                        | + Add Assignment                       |
| Human Anaton<br>class номераде                                                   | ny<br>start                                                                | DUE                                         | POST                                          | STATUS                           | ACTIONS                      | _                                      | + Add Assignment                       |
| Human Anator<br>сLASS НОМЕРАСЕ<br>კუбонгдабо вокодова<br>РАРЕК                   | 57ART<br>18-Jan-2017                                                       | coe:<br>25.Jan.2017<br>1.51M                | POST<br>26-Jan-2017<br>1: 2044                | STATUS<br>1/2<br>admitted        | ACTIONS                      | More actions 👻                         | + Add Assignment                       |
| Human Anaton<br>CLASS HOMEPAGE<br>JJJ50009350 bobg350<br>PAPER<br>Cranial nerves | 57487<br>5849<br>1849<br>1849<br>1849<br>1849<br>1849<br>1849<br>1849<br>1 | cut<br>25 Jan 2017                          | P051<br>26 Jan 2017<br>5 Solid                | STATUS<br>1/2<br>addressed       | ACTIONS<br>View              | More actions: 💌                        | + Add Assignment                       |

აირჩიეთ Students, შემდეგ აირჩიეთ, Add Student", გაიხსნება ახალი გვერდი " Enroll a student" სადაც ჩაწერთ სახელს, გვარს და ელექტრონულ მეილს და მიუთითებთ "Submit". (სურათი არ არის ნაჩვენები). ამის შემდეგ სტუდენტი ღებულობს შეტყობინებას იმ ელ. მეილზე რაც თქვენ მიუთითეთ და რეგისტრაციისთვის მიჰყვება მითითებულ მარტივ ინსტრუქციას.

ასევე, არ გამოგრჩეთ სტუდენტებს გაცნოთ Turntin-ის სტუდენტზე მორგებული ინსტრუქცია.

Turnitin- ის თქვენს პირად გვერდზე აირჩიეთ თქვენს მიერ შექმნილიკლასი (დააკლიკეთ კლასის სახელწოდებას) რათა გახსნათ თქვენი კლასის კუთვნილი გვერდი.

#### ნაბიჯი 4. დავალების მიცემა

Turnitin- ის თქვენს პირად გვერდზე აირჩიეთ თქვენს მიერ შექმნილი კლასი (დააკლიკეთ კლასის სახელწოდებას) და შემდეგ აირჩიეთ "Add Assignment" (სურ. 10)

| turniti                                                      | nD                                   |                     |                  |                 |                     |                     | rinami∠unaniviii Userinno i Massages i menucuo v i engleni v i readmap i                                                                                                    | ( ) Help   Logout |
|--------------------------------------------------------------|--------------------------------------|---------------------|------------------|-----------------|---------------------|---------------------|----------------------------------------------------------------------------------------------------|-------------------|
| Assignments                                                  | Students                             | Grade Book          | Libraries        | Calendar        | Discussion          | Preferences         |                                                                                                    | 10                |
| NOW VIEWING: HO                                              | IE > PHD CAND                        | IDATES              |                  |                 |                     |                     |                                                                                                    |                   |
| About this pag<br>This is your class h<br>assignment's "More | e<br>omepage. Clic∔<br>actions" menu | the "Add assignme   | ent" button to a | id an assignmer | nt to your class ho | mepage. Click an as | signment's "View" button to view the assignment inbox and any submissions that have been made to the assignment. You can make submissions by clicking on the "Submit" option in | 1 the             |
| PhD can                                                      | didates                              |                     |                  |                 |                     |                     | + Add Ac                                                                                                    | ssignment         |
| START                                                        |                                      | DUE                 | 1                | POST            | _                   | STATUS              | ACTIONS                                                                                                    |                   |
| Before you or you                                            | rstudents can                        | submit a paper, you | first need to cr | eate an assignm | nent.               |                     |                                                                                                    |                   |

(რაც ავტომატურად გადაგიყვანთ "Select your Assignment type" გვერდზე (სურ. 11) "Paper Assignment" არის ძირითადი დავალება სხვა დანარჩენი ტიპის დავალებებისთვის: "Paper Assignment" "PeerMark Assignment", "Revision Assignment", "Reflection Assignment". მონიშნეთ "Paper Assignment" მიეცით "Next Step" რაც გადაგიყვანთ "New Assignment"-ზე (სურ 12) სადაც თქვენ უნდა ჩაწეროთ დავალების სახელი)

| Select your assignment ty                                                             | De 11                                                                                                    |
|---------------------------------------------------------------------------------------|----------------------------------------------------------------------------------------------------|
|                                                                                       |                                                                                                    |
| Paper Assignment                                                                      | Paper Assignment                                                                                                    |
| O PeerMark Assignment                                                                 | Paper Assignment -The paper assignment type is the base<br>assignment for all other assignments types (PeerMark,<br>Revision, and Reflection). |
| O Revision Assignment                                                                 | When creating a paper assignment there are three dates that<br>instructors will need to set: the start date, the due date, and the             |
| O Reflection Assignment                                                               | post date.                                                                                                    |
| Assignment title 9                                                                    | Start date •<br>22-Dec-2016<br>at 14 v : 27 v                                                                                                  |
| Optional                                                                              | Due date  29-Dec-2016                                                                                                    |
| <ul> <li>Allow only file types that Turnitin can<br/>check for originality</li> </ul> | at 22 v : 50 v                                                                                                    |
| ○ Allow any file type                                                                 | 30-Dec-2016           at         ○ ▼ :                                                                                                    |
| Optional settings                                                                     |                                                                                                    |
|                                                                                       |                                                                                                    |
|                                                                                       |                                                                                                    |

შეავსეთ "Assignment title"ანუ დავალების სათაური; ატვირთვის თარიღი - "start date" ასევე დავალების ჩაბარების ბოლო ვადა, დედლაინი - "due date" და თარიღი, რომლიდანაც სტუდენტებს უკვე შეუძლიათ გაეცნონ პედაგოგის მეირ შესწორებულ დავალებას - "post date".

"Point value" არის არჩევითი და მისი მითითება შეიძლება იმ შემთხვევაში თუ პედაგოგი სტუდენტს აფასებს რიამე წინასწარ დადგენილი შეფასებათა სისტემით (Rubrics and Grading Forms).

ბოლოს მიუთითეთ "Submit".

#### ნაბიჯი 5. სტატიის შეტანა ინსტუქტორის მიერ.

თუთქვენ, თავად ინსტრუქტორს გსურთ შეამოწმოთ სტატია Turnitin-ში, აირჩიეთ "view" (სურ. 13) და ატვირთეთ დოკუმენტი.

დამტკიცებულია "დავით ტვილდიანის სამედიცინო უნივერსიტეტის" რექტორის მიერ

| Ocongratulations! You have crea                                                             | ted your first assignment. To add stu | dents or view your student list click the "studer | its" tab above.                              |                                   |                             |                                    | 12                                        |
|---------------------------------------------------------------------------------------------|---------------------------------------|---------------------------------------------------|----------------------------------------------|-----------------------------------|-----------------------------|------------------------------------|-------------------------------------------|
| About this page<br>his is your class homepage. Click th<br>ssignment's "More actions" menu. | e "Add assignment" button to add an   | assignment to your class homepage. Click an       | assignments "View" button to view the assign | ment inbox and any submissions tr | at have been made to the as | signment. You can make submissions | by clicking on the "Submit" option in the |
| PhD candidates<br>CLASS HOMEPAGE                                                            |                                       |                                                   |                                              |                                   |                             |                                    | + Add Assignmen                           |
|                                                                                             | START                                 | DUE                                               | POST                                         | STATUS                            | ACTIONS                     |                                    |                                           |
| Research Project                                                                            |                                       |                                                   |                                              |                                   |                             |                                    |                                           |
| PAPER                                                                                       | 22.Dec.2016<br>2.27B/                 | 29.Dec.2016                                       | 30.Dec.2016<br>12.0044                       | 0/0<br>submitted                  | View<br>Research Project    | More actions 🔻                     |                                           |

ორიგინალობაზე მოწმდება შემდეგი ტიპის ფაილები: Microsoft Word, PowerPoint, WordPerfect, PostScript, PDF, HTML, RTF, OpenOffice (ODT), Hangul (HWP), Google Docs (submitted via the Google Drive submission option), plain text files.

ინფორმაციის უფრო დეტალურად მისაღებად გაეცანით ვებგვერდს: <u>http://turnitin.com/en\_us/support</u>

მეტი თვალსაჩინოებისთვის იხილეთ ვიდეო რგოლები ვებგვერდზე: https://vimeo.com/search?q=turnitin

## *დანართი № 3*

# Turnitin-ის გამოყენების ინსტრუქცია სტუდენტზე მორგებული

## შესავალი

Turnitin-ის მომხმარებლები არიან: 1. ადმინისტრატორი (პირი, პირობითად დასახელებული Turnitin-ის კომპანიის წინაშე, რომელსაც აქვს სრული წვდომა Turnitinის ინსტიტუციურ ანგარიშზე, ხელეწიფება შექნას ინსტრუქტორის (აკადემიური პერსონალის, პედაგოგის) მომხმარებლის პროფილი, შეაფასოს რესურსები მათ განსახორციელებლად და სხვა. 2. ინსტრუქტორი, ანუ პედაგოგი, რომელიც ქმნის ჯგუფებს სტუდენტებისგან და ამოწმებს მათ დავალებებს და 3. სტუდენტი, რომელიც ასრულებს დავალებას და შესაბამისად ეცნობა მისი ნაშრომის შესწორებულ ვერსიას პადაგოგის მიერ.

წინამდებარე გზამკვლევი, რომელიც მორგებულია სტუდენტზე დაგეხმარებათ Turnitinთან მუშაობაში. თავდაპირველად, გევალებათ რომ დარეგისტრირდეთ Turnitin-ის პროგრამაში შესასვლეად და შექმნათ მომხმარებლის პროფილი.

ტურნიტინის ბაზაში თქვენი პროფილის შესაქმნელად, გთხოვთ, მიყვეთ შემდეგ საფეხურებს:

 პირველ რიგში, შემდგომ იმისა, რომ თქვენს ინსტრუქტორს (ლექტორს) მიაწვდით თქვენს საკონტაქტო იმეილს, შეტყობინების სახით მოგივათ ქვემოთ ნაჩვენები

|                     |                          | დამტკი                                   | ცებულია "დავით | ტვილდიანის ს | ამედიცინო უ | )ნივერსიტეტის"<br>რექტორის მიერ |
|---------------------|--------------------------|------------------------------------------|----------------|--------------|-------------|---------------------------------|
| წერილი              | და                       | დააწვებით                                | ღილაკს:        | "Create      | Your        | Password"                       |
| turnitin            | )                        |                                          |                |              |             |                                 |
| Welcome             | e to Tu                  | rnitin                                   |                |              |             |                                 |
| Hi Jane Doe,        |                          |                                          |                |              |             |                                 |
| You have been enro  | olled in the Tur         | nitin class, Ancient History, by your in | structor, Joe  |              |             |                                 |
| Bloggs.             |                          |                                          |                |              |             |                                 |
|                     | Ready to                 | submit your papers?                      |                |              |             |                                 |
|                     | Сгеа                     | ate Your Password                        |                |              |             |                                 |
| For help using Turn | itin, visit <u>guide</u> | s.turnitin.com to find useful student gu | lidance.       |              |             |                                 |
| Thanks,             |                          |                                          |                |              |             |                                 |
| Turnitin            |                          |                                          |                |              |             |                                 |
|                     |                          | turn                                     | itin 💭         |              |             |                                 |

 რომ შექმნათ თქვენი პაროლი, საჭიროა შეიყვანოთ თქვენი ფოსტის მისამართი (აუცილებელია იყოს იგივე, რომელზეც მიიღეთ შეტყობინება), ასევე თქვენი სახელი ან გვარი.

დააჭირეთ გაგრძელების ღილაკს.

| Account Setup                                                                                                    |
|----------------------------------------------------------------------------------------------------|
| To set up your account, please enter your email address and last name or family name.                                                                                                    |
| Last Name or Family Name                                                                                                    |
| You can find this information in your Turnitin welcome email.<br>If you no longer have access to this email, ask your Turnitin instructor to look up your email<br>address. If you are an instructor, please refer to your Turnitin administrator for this information. |
| Next                                                                                                    |

3. ტურნიტინის

სისტემამ, რომ დაადასტუროს თქვენი პროფილის სანდოობა, მითითებულ მეილზე გამოგიგზავნით შეტყობინებას და თქვენ გაქვთ 24 საათი, რომ გააქტიუროთ თქვენი პროფილი ტურნიტინის ქსელში.

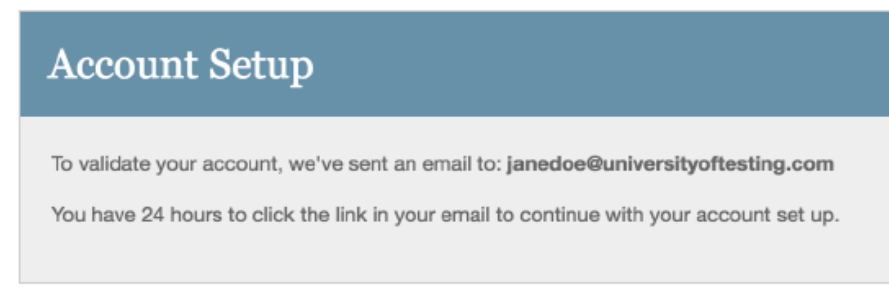

 გამოგზავნილ წერილებში მიიღებთ მსგავს შეტყობინებას და მიყევით ინსტუქციებს, რათა დაასრულოთ თქვენი პროფილის შექმნა ტურნიტინზე.

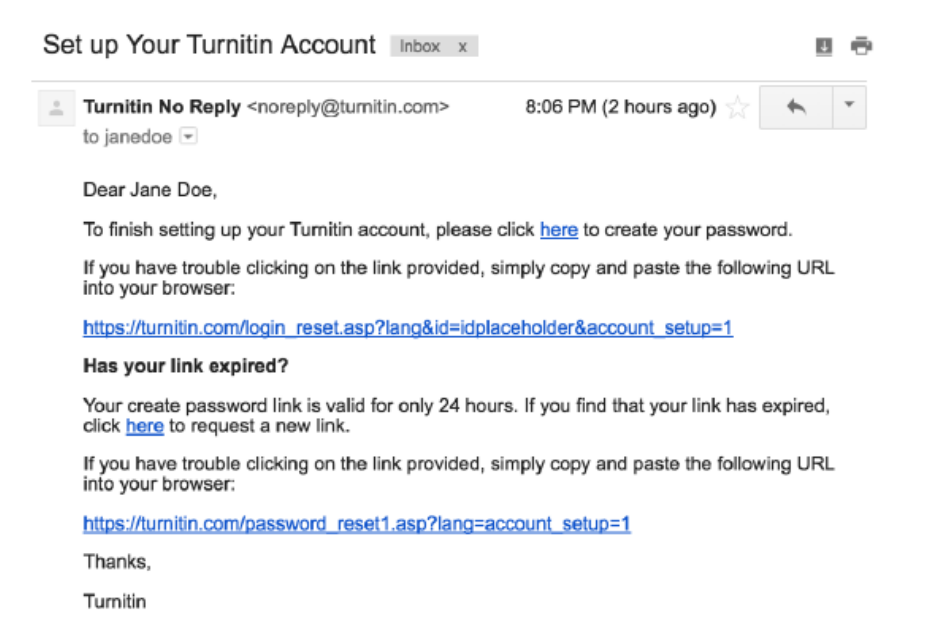

- შენიშვნა: პაროლის შესაქმნელი ლინკი შეიცავს უნიკალურ კოდს და იმ შემთხვევაში, თუ თქვენ მითითებული 24 საათის განმავლობაში ვერ შეიყვანთ თქვენი პროფილის ლინკს მას ვადა გაუვა. თუ ლინკი არ მუშაობს, შეგიძლიათ დახმარებისთვის მიმართოთ მითითებულ ლინკს -Has your link expired? და მეილზე მიიღებთ ახალ მისამართს.
- 5. ლინკი გადაგიყვანთ მისამართზე, რომელიც საშუალებას მოგცემთ შეიყვანოთ თქვენთვის სასურველი პაროლი, რომელიც უნდა შეიცავდეს მინიმუმ 6 და მაქსიმუმ 12 სიმბოლოს და ყველაზე ცოტა უნდა იყოს 1 ასო და 1 ციფრი. ამის შემდეგ დააკლიკეთ "Create Password", ხოლო იმ შემთხვევაში თუ გინდათ პროცესის შეწყვეტა "Cancel".

| Create Your Password                                                                                                    |
|----------------------------------------------------------------------------------------------------|
| To finish setting up your account, please enter a password.<br>Your password must be between 6 and 12 characters in length, containing at least<br>one letter and one number. |
| Password Confirm Password                                                                                                    |
| Create Password Cancel                                                                                                    |

 თქვენი პროფილის შექმნა ტურნიტინზე დასრულებულია. დააკლიკეთ "Log in Now" და გადადით შემდეგ ეტაპზე.

| Account Setup Complete                                                    |
|---------------------------------------------------------------------------|
| You can now log in to your account using your email address and password. |
| Log in Now                                                                |

7. შეიყვანეთ თქვენი მითითებული იმეილი და პაროლი.

| Login to Turnitin                                                                                                    |  |
|----------------------------------------------------------------------------------------------------|--|
| Email address                                                                                                    |  |
| Password (Login to Turnitin) Would you like to create your user profile? <u>Click here.</u> Forgot your password? <u>Click here.</u> |  |
| Login                                                                                                    |  |

8. კეთილი იყოს თქვენი მობრძანება ტურნიტინში. თქვენ უკვე გაქვთ შესაძლებლობა შეცვალოთ მითითებული მეილი, მომხმარებლის სახელი ან/და პაროლი. ასევე, უსაფრთხოების მიზნით აირჩიეთ საიდუმლო შეკითხვა და გაეცით პასუხი, რომელიც დაგეხმარებათ პაროლის დავიწყების ან/და მარტივად გამოცვლის შემთხვევაში.

| Welcome to Turnitin!                                                                                                    |                                      |
|----------------------------------------------------------------------------------------------------|--------------------------------------|
|                                                                                                    |                                      |
|                                                                                                    |                                      |
| You have been added as a student to the account University of Test                                                                                                    | ing.                                 |
| Before you can get started, we want to confirm your user information<br>chance to set up your secret question and answer. Please feel free to<br>information as needed. | and give you the<br>change any other |
| When you are done, click "next" to continue.                                                                                                    |                                      |
| your email •                                                                                                    |                                      |
| janedoe@universityoftesting.com                                                                                                    |                                      |
| Secret question • Please select a secret question. \$                                                                                                    |                                      |
| Question answer •                                                                                                    |                                      |
|                                                                                                    |                                      |
| your first name •                                                                                                    |                                      |
| Jane                                                                                                    |                                      |
| your last name •                                                                                                    |                                      |
| Doe                                                                                                    |                                      |
|                                                                                                    |                                      |
|                                                                                                    |                                      |
| Novt                                                                                                    |                                      |

9. დაკლიკეთ ვეთანხმები ტურნიტინის სამომხმარებლო შეთანხმებას - I Agree - რომ გააგრძელოთ ტურნიტინის ბაზაში მუშაობა.

ან დააკლიკეთ, არ ვეთანხმები - I Disagree - და გამოდით პროფილიდან.

| User Agreement                                                                                                    |
|----------------------------------------------------------------------------------------------------|
| Our user agreement has been updated. Please read our user agreement below and agree or disagree to its terms and conditions:                                                                                                    |
| Turnitin.com and its services (the "Site" or the "Services") are maintained<br>by Turnitin, LLC ("Turnitin"), and offered to you, the user ("You" or<br>"User"), conditioned upon Your acceptance of the terms, conditions, and<br>notices contained herein without modification (the "User Agreement"). You<br>should review this User Agreement carefully before accepting it. If You<br>breach the User Agreement, Your authorization to use the Site will<br>automatically terminate. Acceptance of Terms You accept this User<br>Agreement by using the Services or clicking to accept or agree to the<br>Terms, where this option is made available to You by Turnitin in the user<br>interface for any Service. You may not use the Service and may not accept<br>this User Agreement if (i) You have previously been informed by Turnitin |
| I Agree Continue                                                                                                    |

სტუდენტის ტურნიტინზე რეგისტრაციისთვის არსებობს მეორე გზაც.

ამ გზასაც მივყვეთ ნაბიჯ-ნაბიჯ:

1. პირველ რიგში შედიხართ ტურნიტინის ვებ-გვერდზე: <u>www.turnitin.com</u> ზემოთ მარჯვენა კუთხეში გადავდივართ "Create Account" ლინკზე.

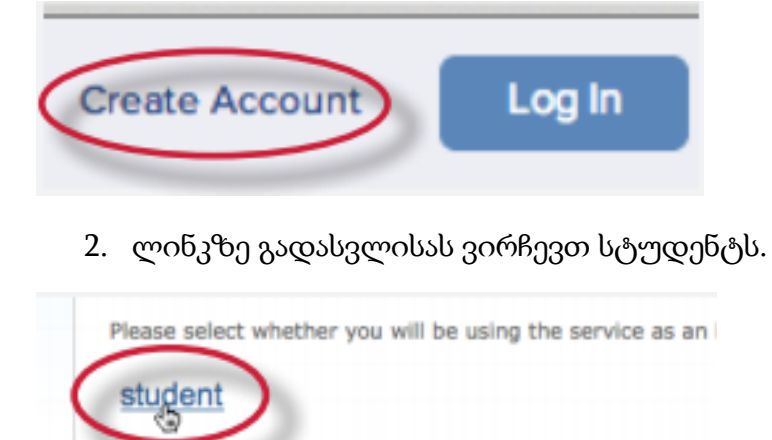

instructor teaching assistant  სტუდენტის პროფილის შესაქმნელად, საჭიროა შევავსოთ სპეციალური ფორმა, რომელიც იწყება კლასის ID-ით და კურსში ჩასართველი სპეციალური პაროლით, რომელის ინსტრუქტორმა (ლექტორმა) უნდა მოგაწოდოთ

4. შეიყვანეთ თქვენი, როგორც მომხმარებლის ინფორმაცია, სახელი, გვარი (გაითვალისწინეთ, რომ გაქვთ არჩევანი როგორ გამოჩნდება თქვენი სახელი, მონიშნეთთქვენთვის სასურველი ფორმა), ასევე უნდა მიუთითოთ მეილი, რომელიც აქტიურია და სარგებლობთ (მომავალში ამ მეილით შეიძლება აღადგინოთ დაკარგული პაროლი) და გაიმეოროთ ის, რათა პროგრამა დარწმუნებული იყოს, რომ მეილი შეცდომით არ შეიყვანეთ პირველ შემთხვევაში.

| User Information                                              |
|---------------------------------------------------------------|
| Your first name                                               |
|                                                               |
| Your last name                                                |
|                                                               |
| Display names as                                              |
| First name (Space) Last name (example: John Smith)            |
| Last name (Space) First name (example: Smith John)            |
| $\bigcirc$ Last name(No space)First name (example: SmithJohn) |
| Email address                                                 |
|                                                               |
| Confirm email address                                         |
|                                                               |
|                                                               |

 შემდეგი ეტაპი მოიცავს მომხმარებლის პაროლს, რომელიც უნდა შეიცავდეს მინიმუმ 6 და მაქსიმუმ 12 სიმბოლოს და ყველაზე ცოტა უნდა იყოს 1 ასო და 1 ციფრი.

| Password and Security                                                                                                    |
|----------------------------------------------------------------------------------------------------|
| Please keep in mind that your password is case sensitive (for example, paSS123 would be different than pass123), must be 6-12 characters long, and contain at least one letter and one number (for added security). |
| Enter an email address and password you can easily remember. Please write down your email address and password for future reference.                                                                                |
| Enter your password                                                                                                    |
|                                                                                                    |
| Confirm your password                                                                                                    |
|                                                                                                    |

 უსაფრთხოების მიზნით აირჩიეთ საიდუმლო შეკითხვა და გაეცით პასუხი, რომელიც დაგეხმარებათ პაროლის დავიწყების ან/და მარტივად გამოცვლის შემთხვევაში მის მარტივად აღდგენაში.

| Next, | please    | enter | asecret   | question   | and  | answer   | combin    | ation. | You v | vill be | asked for | this |
|-------|-----------|-------|-----------|------------|------|----------|-----------|--------|-------|---------|-----------|------|
| comb  | ination i | f you | ever forg | jet your p | assw | vord and | d need to | o rese | t it. |         |           |      |

| Secret question                  |  |
|----------------------------------|--|
| Please select a secret question. |  |
| 0                                |  |
| Question answer                  |  |

7. ბოლო ეტაპზე დაკლიკეთ ვეთანხმები ტურნიტინის სამომხმარებლო შეთანხმებას
 - I Agree - რომ გააგრძელოთ ტურნიტინის ბაზაში მუშაობა.

ხოლო იმ შემთხვევაში თუ არ ეთანხმებით წესებს, შეწყვიტეთ რეგისტრაცია.

| User Agreement                                                                                                    |  |
|----------------------------------------------------------------------------------------------------|--|
| Please read our user agreement below. Select "I agree" to complete your user profile.                                                                                                    |  |
| Turnitin.com and its services (the "Site" or the "Services") are<br>maintained by Turnitin, LLC ("Turnitin"), and offered to you, the user<br>("You" or "User"), conditioned upon Your acceptance of the terms, |  |
| Agreement").<br>You should review this User Agreement carefully before accepting it.                                                                                                    |  |
|                                                                                                    |  |
| I Agree Create Profile                                                                                                    |  |

 იმ შემთხვევაში, თუ სწორად მიყევით ინსტრუქციას და გაითვალისწინეთ გზამკვლევში მითითებული შენიშვნები, დარჩა მხოლოდ ტურნიტინის პროგრამაში შესვლა.

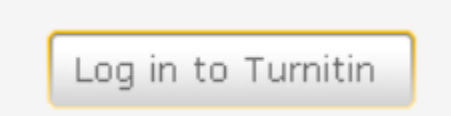

გზამკვლევის თვალსაჩინოებისთვის შეგიძლიათ გადახვიდეთ ლინკზე და უყუროთ მის ვიდეო ვერსიას: <u>https://www.youtube.com/watch?v=CdR00Teee-I</u>

# ტურნიტინში სტუდენტისთვის ნაშრომის ატვირთვის ინსტრუქცია

თუ გაითვალისწინეთ ზემოთ მითითებული ინსტრუქცია, სწორად დარეგისტრირდით მოცემული ორი გზიდან ერთ-ერთით და დაუკავშირდით ინსტრუქტორის (ლექტორის) მიერ გამოგზავნილ კურსს, მაშინ თქვენს პროფილზე შესვლისას დაგხვდებათ მსგავსი სურათი (სათაურებად მოცემულია მაგალითები).

ეტაპობრივად მივყვეთ გზამკვლევს და ავტვირთოთ დავალება (თუ, როგორც სურათზეა მითითებული, თქვენს პროფილზე შესვლისას არ არსებობს ინსტრუქტორის (ლექტორის) მიერ შექმნილი კურსი, თქვენ არ გექნებათ საშუალება ატვირთოთ ნაშრომი).

| turn                                             | itin                                                         |                                             |                      |                                                                                                    |                 |
|--------------------------------------------------|--------------------------------------------------------------|---------------------------------------------|----------------------|----------------------------------------------------------------------------------------------------|-----------------|
| All Classes                                      | Enroll in a Class                                            | What is Plagiarism?                         | Citation Help        |                                                                                                    |                 |
| NOW VIEWING:                                     | HOME                                                         |                                             |                      |                                                                                                    |                 |
| About this<br>This is your stu<br>information on | page<br>Ident homepage. The hom<br>how to submit, please see | epage shows the classes y<br>our help page. | you are enrolled in. | To enroll in a new class, click the enroll in a class button. Click a class name to open your class homepage for the class. From your homepage, you can submit a | paper. For more |
| David                                            | Tvildiani Medic                                              | al University                               |                      |                                                                                                    |                 |
| Class ID                                         | Class name                                                   |                                             | I                    | nstructor Sta                                                                                                    | us Drop class   |
| 14453093                                         | Human Anatomy                                                |                                             | 1                    | Tinatin Zurashvili Act                                                                                                    | /e              |

 პირველ რიგში შევიდეთ კურსის მენიუში, აუცილებელია შევამოწმოთ თარიღები. ინსტრუქტორს (ლექტორს) აუცილებლად ექნება მითითებული ვადები, რომელშიც აუცილებელია ატვირთოთ ნაშრომი:

| Class ID | Class name    |  |
|----------|---------------|--|
| 14453093 | Human Anatomy |  |
|          |               |  |

 მეორე ეტაპია, ინსტრუქტორის (ლექტორის) მიერ უკვე მზა კუსრზე დავიწყოთ ჩვენი ნაშრომის ატვირთვა:

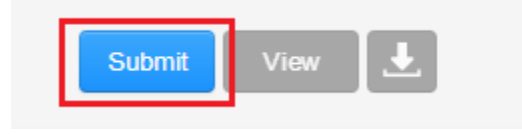

 სახელის და გვარის ველები იქნება ავტომატურად შევსებული თქვენი პროფილის მონაცემების გათვალისწინებით, რაც შეეხება Submission title-ს - მიუთითებთ თქვენი ნაშრომის სათაურს.

| First name       |  |  |
|------------------|--|--|
| Example          |  |  |
| Last name        |  |  |
| Example          |  |  |
| Submission title |  |  |
|                  |  |  |

 თუ ჩამოშლით - What Can I Submit - ანუ რა შემიძლია ავტვირთო, გაიხსნება მსგავსი ფანჯარა, რომელიც გვაძლევს დაწვრილებით ინფორმაციას იმის შესახებ, თუ როგორი ფაილების ატვირთვა შეგვიძლია ტურნიტინის ბაზაზე:

#### What can I submit?

#### Requirements for single file upload

- File must be less than 40 MB (read suggestions to meet requirements)
- · Files must have at least 20 words of text
- The maximum paper length is 400 pages
- File types allowed: Microsoft Word, Excel, PowerPoint, WordPerfect, PostScript, PDF, HTML, RTF, OpenOffice (ODT), Hangul (HWP), Google Docs, and plain text
  - ფაილი უნდა იყოს 40 მეგაბაიტზე ნაკლები
  - ფაილი უნდა შეიცავდეს მინიმუმ 20 სიტყვის რაოდენობის ტექსტს
  - ნაშრომი შეიძლება იყოს მაქსიმუმ 400 გვერდი
  - მითითებულია ის პროგრამები, რომლის წაკითხვაც ტურნიტის შეუძლია (სხვა სახის ფაილის ატვირთვის შემთხვევაში ტუნრიტინი ვერ აღიქვამს ნაშრომს და ის არ ჩაითვლება შესრულებულად)
- 5. შემდეგ ეტაპზე მიუთითეთ საიდან გსურთ ფაილის ატვირთვა.

Choose the file you want to upload to Turnitin:

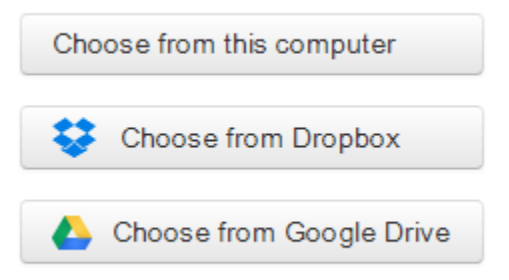

6. საბოლოო ნაბიჯია მითითებული ფაილის ატვირთვა.

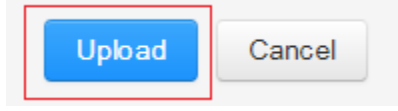

7. ტურნიტინი კიდევ ერთხელ მოგცემთ საშუალებას შეამოწმოთ ნამდვილად სწორად ტვირთავთ თუ არა დავალებას, სადაც შეგიძლიათ ნახოთ თქვენ მიერ ატვირთულ ფაილის ზომა, სიტყვების, გვერდების და სიმბოლოების რაოდენობა და მხოლოდ ამის შემდეგ დაეთანხმოთ ფაილის ატვირთვას.

| Submit: Single File Upload                          |                                                    | STEP 🔵 🔘 🔿 |
|-----------------------------------------------------|----------------------------------------------------|------------|
| Please confirm that this is the file you would like | to submit                                          |            |
| Author:                                             | « Page 1 »                                         |            |
| Assignment title:                                   | Room County                                        |            |
| Submission title:<br>Example                        | DAVAN<br>DAVAN<br>DAVAN<br>DAVAN<br>DAVAN<br>DAVAN |            |
| File name:<br>New Microsoft Word Document.docx      | DOWNE<br>DOWNE<br>DOWNE<br>DOWNE<br>DOWNE          |            |
| nie size.<br>11.1K<br>Page count:                   | DAWAS                                              |            |
| 1<br>Word count:                                    |                                                    |            |
| 20<br>Character count:<br>140                       |                                                    |            |
|                                                     |                                                    |            |
| Confirm Cancel                                      |                                                    |            |

ატვირთვის ეტაპი წარმატებითაა დასრულებული!

მეტი თვალსაჩინოებისთვის შეგიძლიათ უყუროთ ვიდეოგზამკვლევს ინგლისურ ენაზე: <u>https://youtu.be/Ebgryeynx1s</u>

# ტურნიტინში შესწორებულ ნაშრომთან წვდომა სტუდენტის მიერ

თქვენ შეგიძლიათ გაეცნოთ ტურნიტინის სისტემის მიერ ორიგინალობაზე შემოწმებულ თქვენს ნაშრომს და ასევე გაეცნოთ პედაგოგის მიერ გაკეთებულ კომენტარებს თქვენი მისამართით. ნაშრომთან წვდომა თქვენ გაქვთ "Class Homepage"-იდან. აირჩიეთ ღილაკი "view" და ტექსტი გაიხსნება.

| W VIEWING HOME > HISTORY B                                | tratic presented presented                    |                                                                                                    |                                           |                                        |
|-----------------------------------------------------------|-----------------------------------------------|----------------------------------------------------------------------------------------------------|-------------------------------------------|----------------------------------------|
| Welcome to your new class homepage! Fro                   | om the class homepage you can see all your    | ausignments for your class, view additional assignment                                                                                    | information, submit your work, and access | esdback for your papers.               |
| lover on any item in the class homepage for               | r more information.                           |                                                                                                    |                                           |                                        |
|                                                           |                                               | Class Homepage                                                                                                    |                                           |                                        |
| s is your class homepage. To submit to an a               | esignment click on the "Submit" button to t   | he right of the assignment name. If the Submit button is                                                                                  | oraved out, no submissions can be made to | the assignment, if resubmissions are   |
| wed the submit button will read "Resubmit"                | " after you make your first submission to the | assignment. To view the paper you have submitted, clip                                                                                    | k the "Vew" button. Once the assignment's | post date has passed, you will also be |
| view the reectack left on your paper by close             | contrast and the second                       |                                                                                                    |                                           |                                        |
| vew the resolution left on your paper by choice           | ag ber men benne.                             | Assignment index: History II                                                                                                    |                                           |                                        |
| verw the reactack ran on your paper by circle             | and a second                                  | Assignment Index: History II                                                                                                    | Seriety                                   |                                        |
| vere the resolution lies on your paper by Grou<br>Burmany | nto<br>Distance<br>Distance                   | Assignment Inbox: Hatory III<br>Dates<br>Sector-Jon-2014 cooms<br>Das 27-Jan-2014 cooms<br>Das 27-Jan-2014 cooms<br>Das 27-Jan-2014 cooms | Sinterly                                  | Mart Ver 1                             |
| ere tre recourse, ier on your paper by sion               | ======================================        | Assignment lobox: Hatoy II<br>Daws<br>Dar 08-Jan-2014 comm<br>Dar 27-Jan-2014 comm<br>Par 27-Jan-2014 comm                                | Sinderby                                  | Sare Ve 2                              |
| new the resolution res on your paper by door              |                                               | Assignment lobox: Hatoy B<br>Data<br>Data<br>Data 20-Jan-2014 coords<br>Data 27-Jan-2014 coords<br>Part 27-Jan-2014 coords                | Sinteny<br>52%                            | Same Ver 2                             |

შეგიძლიათ გაეცნოთ პედაგოგის კომენტარს და ნახოთ ტურნიტინის თანხვედრის ინდექსი, რომელიც სხვა არაფერია თუ არა თქვენი ატვირთული ტექსტისა და ტურნიტინის მონაცემთა ბაზის თანხვედრათა პროცენტულობა, ხოლო დასკვნის გაკეთებას პლაგიატის არსებობისა თუ მისი ფორმის შესახებ თავად პედაგოგის პრეროგატივაა.

დეტალური ინფორმაციის მისაღებად გაეცანით ვებგვერდს (კერმოდ Student training-ს და ბოლოში მითითებულ ვიდეო რგოლს: <u>http://turnitin.com/en\_us/support</u>

მეტი თვალსაჩინოებისთვის იხილეთ სხვა ვიდეო რგოლები ვებგვერდზე: https://vimeo.com/search?q=turnitin *დანართი №* 4

# სტუდენტის ცნობარი პლაგიატის შესახებ

## დავით ტვილდიანის სამედიცინო უნივერსიტეტი

დავით ტვილდიანის სამედიცინოუნივერსიტეტშიპლაგიტის გამოვლენის შემთხვევა რეგულირდება უნივერსიტეტის პლაგიატის შესახებ წესის საფუძველზე.სტუდენტები უნდა გაეცნონ უნივერსიტეტისშესაბამის დებულებას (სწავლას, კვლევასა და სხვა აკადემიურიკეთილსინდისიერების საუნივერსიტეტო საქმიანობაში *©SB30*b მის *დებულება)*და იმოქმედონ შესაბამისად რათა დაიცვან აკადემიური კეთილსინდისიერება და თავიდან აიცილოს პლაგიარიზმი. როგორც სტუდენტისთვის, ასევე აკადემიური პერსონალისთვის მნიშვნელოვანია გაეცნონ უნივერსიტეტისათვის მისაღებ აკადემიური წერის სტილს (ბიბლიოგრაფიული მონაცემების გაფორმება, ციტირების სტილი და ა.შ.).

პლაგიატი, იგივე აკადემიური არაკეთილსინდისიერება ლახავს ინსტიტუტის და თავად სტუდენტის რეპურაციას. სტუდენტი ჩამორჩება ცოდნის ათვისებაში და არ უყალიბდება საკუთარი აზრის წერილობით და ზეპირმეტყველებით გადმოცემის უნარი.

დავით ტვილდიანის სამედიცინო უნივერსიტეტში დიპლომამდელი და დიპლომის შემდგომი განათლების სასწავლო კურიკულუმები სწავლების სხვადასხვა საფეხურზე ითვალისწინებენ აკადემიური წერის უნარების განვითარებას და აკადემიური კეთილსინდისიერების ფარგლებში სტუდენტის აღზრდას და დონის ამაღლებას. მათ შორისაა: სამეცნიერო კვლევის საფუძვლების კურსი, რომლის ფარგლებშიც მიეწოდებათსაკითხები: "სამეცნიერო ენა" და "სამეცნიერო წერის სტილი", "სამეცნიერო ნაშრომის წერა და მისი სახეები", "კვლევა, როგორც ინტელექტუალური საკუთრება", "საავტორო უფლებებისა და პლაგიატის" თემები; "ეთიკა სამეცნიერო კვლევაში" და ა.შ თემები.

პლაგიარიზმი ყველა შემთხვევაში განიხილება, როგორც სხვისი ინტელექტუალური საკუთრების მითვისება. ნათელია, რომ ნებისმიერი ახალი ცოდნა შენდება და ვითარდება წინა გამოქვეყნებულ ცოდნასა და გამოცდილებაზე დაფუძვნებით. ამიტომ, არანაირ წინააღმედეგობაში არ მოდის თუ თქვენ დაეყრდნობით წინა შრომებს და მოისხენიებთ/აღიარებთ მას ინფორმაციის წყაროდ კონკრეტული მსჯელობისას. თუმცა, უნდა ჩანდეს ნათლად, თუ სად მთავრდება უკვე არსებული/დაგროვილი ცოდნის მოხსენიება თქვენს ნამუშევარში და სად იწყება თქვენი პირადი კვლევითი შედეგები თუ მოსალოდნელი ჰიპოთეზები. სწორი წარმოდგენის ქონა ამ უნარებზე მალიან მნიშვნელოვანია როგორც პედაგოგის/ინსტრუქტორისთვის, ასევე სტუდენტისთვის.

პლაგიარიზმი საბაზისო განმარტების მიხედვითგანისაზღვრება, როგორც სხვისი ინტელექტუალური შრომის (მთელი ან მხოლოდ მისი ნაწილის) შედეგის, ტექსტის, იდეის, არგუმენტების განზრახ ან უნებლიედ საკუთრად წარმოჩენა/მითვისება და გავრცელება ავტორის მითითების გარეშე. ინტელექტუალურ შრომაში იგულისხმება ნებისმიერი ინტელექტუალური საკუთრება, რომელიც გამოქვეყნებულია და იგი შეიძლება იყოს სტატია, წიგნი, ვებ გვერდი, ვიდეო ან აუდიო მასალა და სხვა. პლაგიატად შეიძლება ჩაითვალოს აგრეთვე საკუთარი ნაშრომის განმეორებით გამოყენება ორიგინალური წყაროს მითითების გარეშე, რაც სახელდება როგორც თვით-პლაგიატი. აკადემიურ კეთილსინდისიერებას შეიძლება ფალსიფიკაციაც მივაკუთვნოთ, რაც ნაშრომში ინფორმაციის ან არის აკადემიურ ციტატების გაყალზებასთანა დაკავშირებული.

აკადემიურ ნაშრომში პირველადი წყაროს სათანადოდ მითითება პლაგიატის თავიდან აცილების გარდა ეხმარება მკითხველს დარწმუნდეს სტუდენტის ნაშრომის ორიგინალობაში და შეამოწმოს მითითებული წყაროები, დარწმუნდეს მათ სისწორეში და შესამლოა გაიღმაოს კიდეც ცოდნა საკვლევ საკითხთან დაკავშირებით.

სტუდენტთა უმრავლესობას გათვითცნობიერებული აქვს რომ პირდაპირი კოპირება ნამუშევარში. ავტორზე მითითეზის გარეშე დაუშვებელია საკუთარ თუმცა, პლაგიარიზმი მეტად ვრცელია თავისი არსით და შეიძლება მოიცავდეს ასევე შემდეგს: სხვისი ტეტსტის პარაფრაზირება (ამონარიდის თქვენი სიტყვებით გადმოცემა) მხოლოდ რამდენიმე სიტყვის სინონიმით ჩანაცვლებით ან სხვა მისი შემცვლელი ფრაზით ან თუნდაც წინადადებით იმგვარად რომ პარაფრაზირება ძალიან ახლოს არის მოცემულ წყაროსთან; სხვისი მსჯელობის ან ანალიზის საკუთარი სიტყვეზით რეპროდუქცია/გადმოცემა თუ მას არ დაემატება სტუდენტის საკუთარი შინაარსობრივი წილი (ასეთ შემთხვევაში იქმნება შთაბეჭდილებას რომ ეს მსჯელობა სტუდენტს ეკუთვნის, მაშინ როდესაც ეს ასე არა არის); თანაკურსელისგან ნაშრომის თხოვება (სტუდენტები ხშირად ცვლიან ერთმანეთში წერით ნამუშევრებს, განსაკუთრებით მაშინ როდესაც მათ საერთო პედაგოგი/ინსტრუქტორი ავალებს სმგავს სამუშაოს); ტექსტში ციტირება ბრჭყალების ("-") გამოყენების გარეშე; სხვის მიერ შექმნილი ახალი იდეის მითვისება, მისი ავტორის მოხსენიების გარეშე (სხვისი იდეის თქვენს ნაშრომში გახმაურებისას ფრჩხილებში უნდა მიუთითოთ პიროვნების სახელი, გვარი და მასთან პერსონალური კომუნიკაცია; გამოსახულებების, გრაფების, ილუსტრაციების გამოყენება წყაროს მითითების გარეშე.

საზოგადოდ ცნობილი, მიღებული ცოდნის (რაიმე დარგში აღიარებული დებულებები, რაც წყაროს მითითებას არ საჭიროებს და მკითხველმა იცის მათი წარმომავლობა) მოხსენიება ტექსტში წყაროს მითითების გარეშე ზოგჯერ სადაოა და სტუდენტის მხრიდან პედაგოგის რჩევით უნდა მოხდეს.

პლაგიარიზმის წესები ვრცელდება მონაცემთა გამოქვეყნებულ და გამოუქვეყნებელ ნებისმიერ წყაროზე; წიგნი, ინტერნეტ გვერდი (რომელთა ავტორი შესაძლებელია იდენტიფიცირებული არც იყოს), ჟურნალი, საუნივერსიტეტო ბიბლიოთეკა (მაგ. თეზისი), ლექციების ჩანაწერები, კონსპექტი, პირადი მეილი, რომელშიც მოიცავს კონკრეტული საკითხის ირგვლივ მსჯელობას და სხვა.

კომპიუტერული პროგრამები, მაგალითად Turnitin პროგრამა, გამოიყენება ნებისმიერი წერითი ნამუშევრის (სტატია, თეზისი, რეფერატი და სხვა) ანალიზისთვის. პლაგიატის ამომცნობი პროგრამების მიზანია საშუალება მისცეს პედაგოგს/ინსტრუქტორს, რათა მან მოკლე დროში, სიზუსტის დაცვით მოიძიოს ნაშრომში გამოყენებული მასალის პირველადი წყარო. პროგრამა აწვდის შემმოწმებელს ანალიზის შედეგს ტექსტების (სტუდენტის და ინტერნეტული წყარო) მსგავსების შესახებ, ხოლო დასკვნის გაკეთებას პლაგიატის არსებობისა თუ მისი ფორმის შესახებ თავად შემმოწმებელს ანდობს.

წარმოდგენილია რამდენიმე მაგალითი თუ როგორ (საჭიროებიდან გამომდინარე) შეიძლება გამოვიყენოთ ნაშრომში ნებისმიერი წყაროდან (წიგნი, სტატია, ჯურნალი და სხვა ) წამოსული ინფორმაცია სხვადასხვა მიდგომით. ესენია: რეზიუმე, ციტირება, ან პარაფრაზირება.

**რეზიუმე**: თუ მთლიანი წყაროს ან მისი ნაწილის ზოგადი აზრის გადმოცემა გვსურს და არა მისი ნაწყვეტის მკაფიოდ, ხაზგასმით წარმოჩენა, მაშინ შესამლებელია გაკეთდეს ზოგადი რეზიუმე და გამოყენებული იქნას ეს მოსაზრება ნაშრომში წყაროს მითითებით.

პარაფრაზირება არის ასევე ორიგინალური წყაროდან ინფორმაციის ჩართვა წერით ნაშრომში, თუმცა იგი მოიცავს იდეის ან ინფორმაციის საკუთარი სიტყვებით გადმოცემას. წარმატებული პარაფრაზირების გასაღებს წარმოადგენს ორიგინალური ტექსტის სიტყვების მინიმუმამდე დაყვანა და აზრის გადმოცემა ისე რომ არ დაიკარგოს მირითადი იდეა და არ მოხდეს ტექსტის ცდომილება. წყაროს მითითების გარეშე, პარაფრაზირება მიიჩნევა პლაგიატად. აუცილებელ პირობას წარმოადგენს იმ წყაროს მითითება, საიდანაც მოდის იდეა.

**ციტირება**: ტექსტში წყაროს გამოყენებისას აუცილებელია მოხდეს წყაროს მითითება ტექსტშივე წინადადების ბოლოს, სრულად კი ინფორმაციის ეს წყარო მითითებული უნდა იყოს ნაშრომის ბოლოს ბიბლიოგრაფიაში. სტუდენტის მიერ ნაშრომში წყაროს მითითება პედაგოგს აძლევს საშუალებას საჭიროების შემთხვევაში მოიძიოს გამოყენებული მასალა.

ციტირებული ფრაზა, რომელიც ჩასმულია ნაშრომში შეუცვლელად/დაცული სიზუსტით საკუთარი ტექსტისგან გამოყოფილი უნდა იყოს ბრჭყალებით " -".

ციტირების ინფორმაციის გაყალბება აკადემიურ ნაშრომში კვალიფიცირდება, როგორც "ფალსიფიკაცია" და აკადემიური წერის არაკეთილსინდისიერ დამოკიდებულებად აღიქმება.

ბიბლიოგრაფია არის იმ წყაროთა ჩამონათვალი, რომელიც გამოყენებულია წერით ნამუშევარში. ინტერნეტში განთავსებული წიგნები, ჟურნალები, და სხვა ნაბეჭდი წყაროები მიეთითება ზოგადად ნაბეჭდის წესის დაცვით. იგი უნდა მოიცავდეს შემდეგს: გვარი, ინიციალი, სრულისათაური. ჟურნალის სრული დასახელება ანაბრევიატურა. წელი, ტომი(თუ მრავალობითი გამოცემაა), ნომერი, გვერდებიდასაწყისი - დასასრული.

შესაძლებელია ბიბლიოგრაფიის (ნაბეჭდის) კომპიუტერული პროგრამის (მაგ. Reference Manager) დახმარებით მითითებულ სტილით ჩასმა ნაშრომში. ეს გეხმარებათ დაზოგოთ დრო და ამავდროულად დაიცვათ დადგენილი ფორმატი მთელ ნაშრომში.

ინტერნეთში განთავსებული ორგანიზაციების და/ან კერძო ვებ-გვერდები, ონლაინ მონაცემთა ბაზები და სხვა, რაც მიიჩნევა საჯარო გამოყენებისთვის და მუდმივად განიცდის ცვლილებას, არ იმსახურებს სანდოობას. ამიტომ მათი მითითებისას, რეკომენდებულია შედარებით მდგრადი URL-ს (რესურსის სტანდარტული ლოკატორი) მოძიება და ამავდროულად თარიღის მითითება.

#### პლაგიატის აღმოჩენა და სანქციები

პლაგიატიზე ეჭვის მიტანის შემთხვევაში პედაგოგი მიმართავს დასაბუთებული ფაქტით ფაკულტეტის დეკანს შემთხვევის განხილვის მიზნით. დეკანი ფაკულტეტის ხარისხის უზრუნველყოფის სამსახურის ხელმმღვანელთან, სასწავლო-კვლევითი ერთეულის ხელმმღვანელთან (შესამლოა საქმესთან რელევანტური კომპეტენტური სპეციალისტების ჩართვა) ერთად კონფიდენციალურად განიხილავენ კონკრეტულ დარღვევას. დარღვევის ფაქტის დადასტურების შემთხვევაში ნაშრომის ავტორის მიმართ (დარღვევის სიმმიმის გათვალისწინებით) შეიძლება განისაზღვროს შემდეგი დამსჯელი ზომები: ა) მიეცეს გაფრთხილება, ბ) დაევალოს ნაშრომის ხელახლა შესრულება, გ) დაწესდეს მონიტორინგი მის შემდგომ საქმიანობაზე, დ) დაეკისროს საგნის გადაბარება, ე) დაეკისროს კურსის ხელახლა გავლა ვ) შეუწყდეს სტუდენტის აქტიური სტატუსი.